# **Référence rapide**

# Chargement du papier et des supports spéciaux

# Chargement du tiroir 250 feuilles standard

L'imprimante dispose d'un tiroir 250 feuilles standard (Tiroir 1) et d'un chargeur manuel. Le tiroir 250 feuilles, le double bac 650 feuilles et le tiroir 550 feuilles optionnel prennent en charge les mêmes formats et types de papier. Ils se chargent de la même manière.

**Remarque :** le tiroir 550 feuilles optionnel n'est pas disponible pour tous les modèles d'imprimantes.

1 Tirez le tiroir pour l'extraire.

**Remarque :** ne retirez pas les tiroirs lorsqu'un travail est en cours d'impression ou lorsque Occupé apparaît à l'écran. Vous risqueriez de provoquer un bourrage.

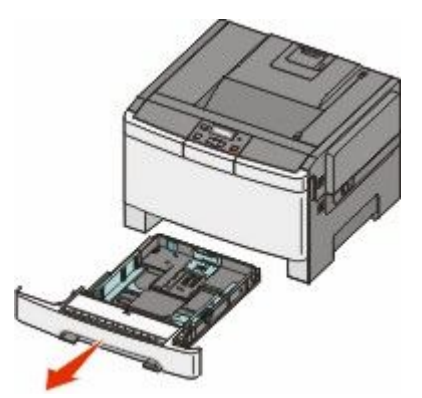

**2** Pincez les taquets du guide de largeur vers l'intérieur, comme illustré, puis faites glisser le guide de façon à l'ajuster au format du support chargé.

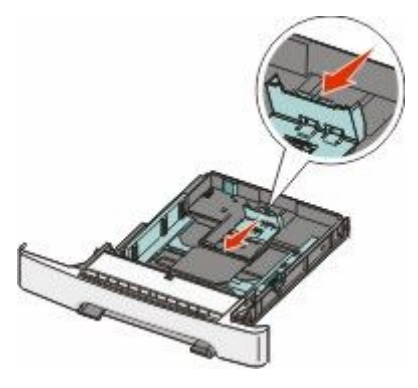

**Remarque :** utilisez les repères de format situés en bas du tiroir pour ajuster le guide.

**3** Si le format du papier est plus grand que le format A4 ou Lettre US, poussez la butée verte vers l'arrière du tiroir pour l'agrandir.

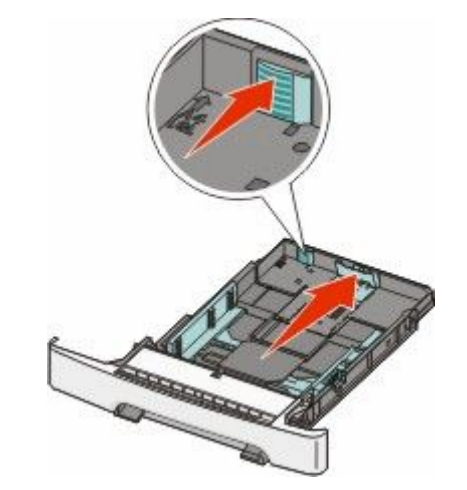

**4** Déramez les feuilles pour les assouplir, puis ventilez-les. Ne pliez pas le papier et ne le froissez pas. Egalisez les bords sur une surface plane.

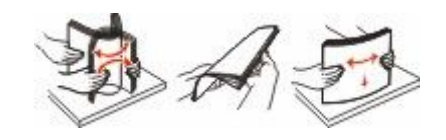

5 Chargez la pile de papier, face recommandée pour l'impression vers le haut.

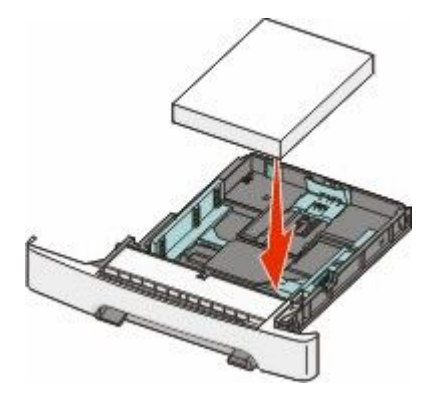

**6** Assurez-vous que les guide-papier sont bien alignés avec le bord de la pile de papier.

**Remarque :** assurez-vous que les guides latéraux sont placés tout contre les bords du papier de manière à ce que l'image soit correctement placée sur la page.

7 Insérez le tiroir.

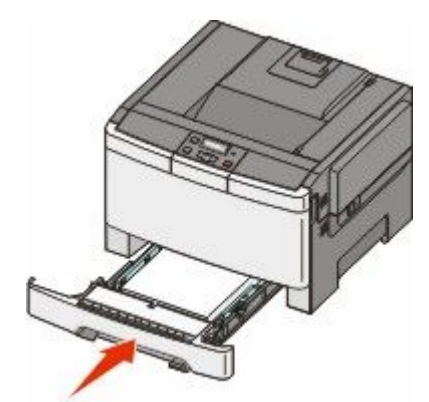

8 Si vous avez chargé un type ou un format de papier différent de celui qui se trouvait auparavant dans le tiroir, modifiez le paramètre Type de papier ou Format de papier du tiroir en question depuis le panneau de commandes de l'imprimante.

**Remarque :** le fait de mélanger des formats ou des types de papier différents dans un tiroir risque de provoquer des bourrages.

# Chargement du double bac 650 feuilles

Le double bac 650 feuilles (Tiroir 2) est composé d'un tiroir 550 feuilles et d'un chargeur multifonction 100 feuilles intégré. Ce tiroir se charge de la même façon que le tiroir 250 feuilles et le tiroir 550 feuilles optionnel. Il accepte les mêmes types et formats de papier. Seuls les taquets de longueur et de largeur ainsi que l'emplacement des repères de format diffèrent (voir l'illustration ci-dessous).

**Remarque :** le tiroir 550 feuilles optionnel n'est pas disponible sur tous les modèles d'imprimantes.

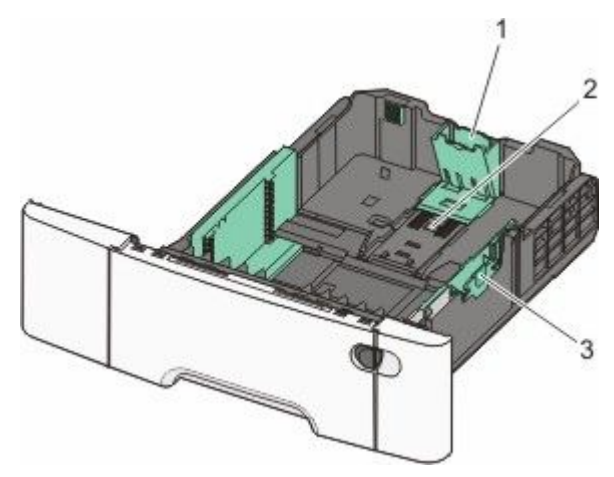

| 1 | Taquets du guide de longueur |
|---|------------------------------|
| 2 | Repères de format            |
| 3 | Taquets du guide de largeur  |

# Utilisation du chargeur multifonction

**1** Poussez le loquet d'ouverture du chargeur vers la gauche pour permettre au chargeur multifonction de s'ouvrir.

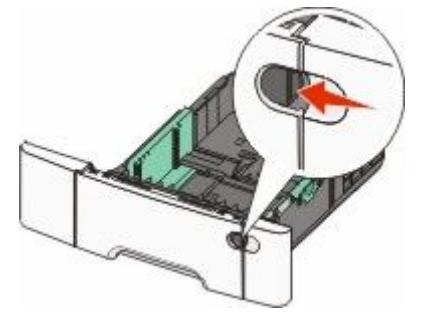

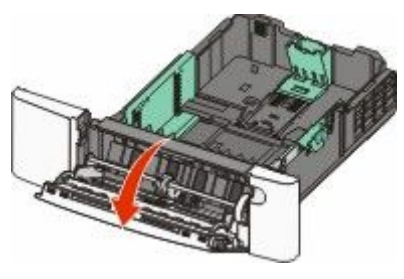

2 Saisissez l'extension et sortez-la entièrement en la tirant vers vous.

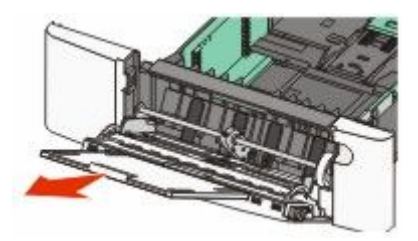

- **3** Préparez le papier à charger.
  - Déramez les feuilles de papier pour les assouplir, puis ventilezles. Ne pliez pas le papier et ne le froissez pas. Egalisez les bords sur une surface plane.

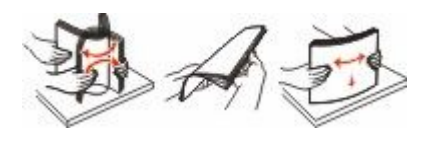

• Prenez les transparents par les bords et ventilez-les. Egalisez les bords sur une surface plane.

**Remarque :** évitez de toucher la face d'impression des transparents. Attention à ne pas les rayer.

- Déramez les enveloppes pour les détacher, puis ventilez-les. Egalisez les bords sur une surface plane.
- **4** Localisez l'indicateur de hauteur et le taquet.

**Remarque :** ne dépassez pas la hauteur maximum en chargeant trop de papier sous l'indicateur.

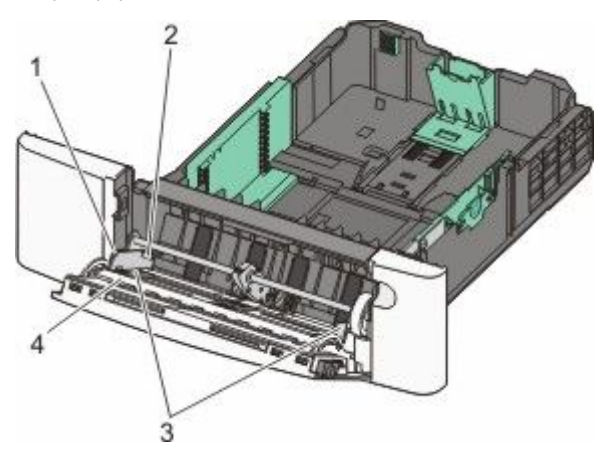

| 1 | Taquet                                  |
|---|-----------------------------------------|
| 2 | Indicateur de hauteur limite du support |
| 3 | Guides de largeur                       |
| 4 | Repères de format                       |

**5** Pincez le taquet gauche du guide de largeur et alignez-le sur le format de papier chargé.

- **6** Chargez le papier, puis réglez le guide de largeur afin qu'il touche légèrement le bord de la pile de papier.
  - Chargez le papier, le bristol et les transparents en insérant la face d'impression recommandée vers le bas et le bord supérieur en premier.

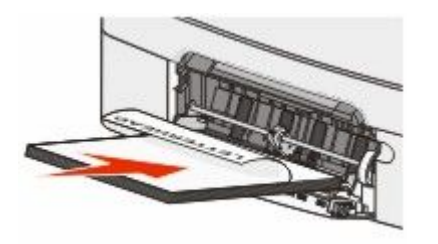

• Chargez les enveloppes en positionnant le rabat vers le haut.

Attention — Dommages potentiels : n'utilisez jamais d'enveloppes avec timbre, agrafe, fermoir, fenêtre, revêtement intérieur couché ou bande autocollante. Ces enveloppes peuvent endommager sérieusement l'imprimante.

#### **Remarques:**

- Ne chargez pas et ne fermez pas le chargeur multifonction lorsqu'une impression est en cours.
- Ne chargez qu'un format et qu'un type de papier à la fois.
- 7 Insérez le papier dans le chargeur multifonction de façon à ce qu'il soit entraîné lorsqu'on le pousse légèrement. Le papier doit être chargé bien à plat dans le chargeur multifonction. Vérifiez que le papier n'est pas trop compressé dans le chargeur multifonction et qu'il n'est pas gondolé ou froissé.
- **8** Depuis le panneau de commandes de l'imprimante, définissez le type et le format de papier.

# Elimination des bourrages

### 200 Bourrage papier

1 Saisissez la poignée, puis tirez le tiroir standard 250 feuilles (tiroir 1) et le chargeur manuel pour les extraire.

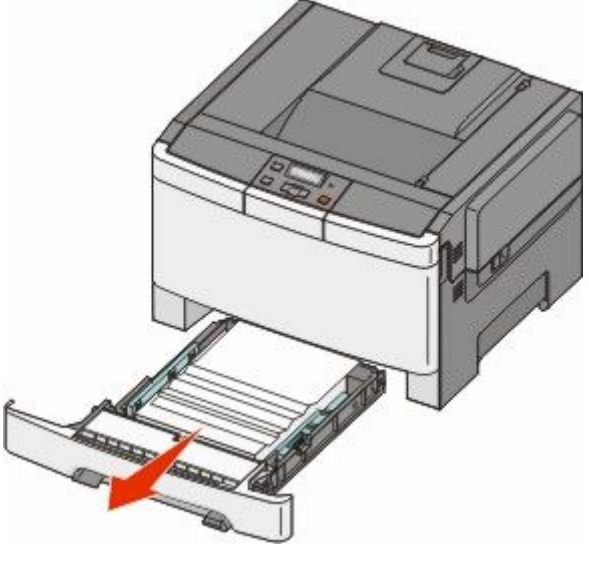

2 Dégagez le bourrage.

**Remarque :** assurez-vous qu'il ne reste plus de morceaux de papier.

- 3 Insérez le tiroir.
- 4 Appuyez sur

## 201 Bourrage papier

1 Saisissez les poignées latérales de la porte, puis tirez celle-ci vers vous pour l'ouvrir.

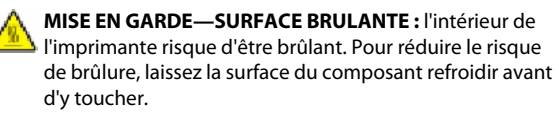

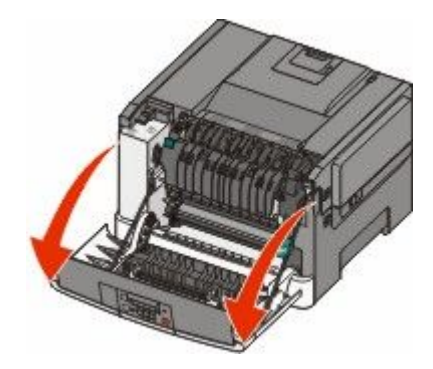

2 Retirez le papier coincé.

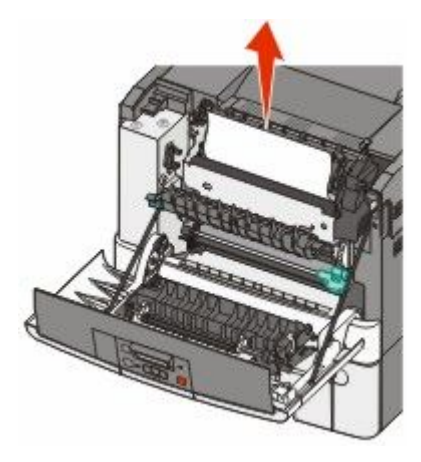

**Remarque :** assurez-vous qu'il ne reste plus de morceaux de papier.

- 3 Fermez la porte avant.
- 4 Appuyez sur 📶.

### 202 Bourrage papier

- 1 Saisissez les poignées latérales de la porte, puis tirez celle-ci vers vous pour l'ouvrir.
  - MISE EN GARDE—SURFACE BRULANTE : l'intérieur de l'imprimante risque d'être brûlant. Pour réduire le risque de brûlure, laissez la surface du composant refroidir avant d'y toucher.
- **2** Saisissez le levier vert, puis tirez le capot de l'unité de fusion vers vous.

**3** Maintenez le capot de l'unité de fusion vers le bas, puis retirez le papier coincé.

Le capot de l'unité de fusion se referme lorsque vous le relâchez.

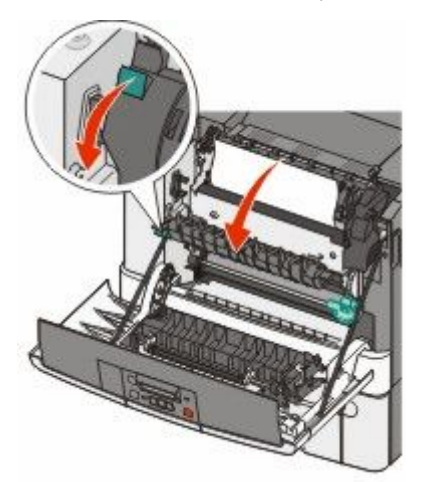

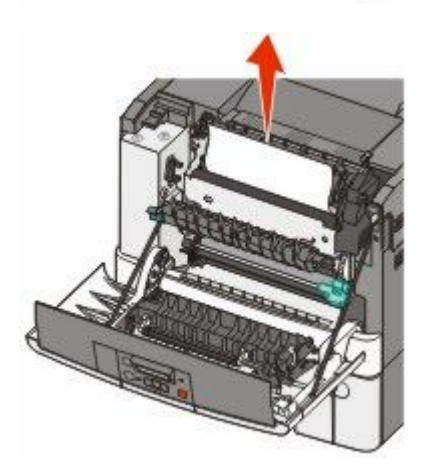

**Remarque :** assurez-vous qu'il ne reste plus de morceaux de papier.

- 4 Fermez la porte avant.
- 5 Appuyez sur 🔽

## 230 Bourrage papier

1 Saisissez les poignées latérales de la porte, puis tirez la porte vers vous pour l'ouvrir.

2 Dégagez le bourrage.

3 Appuyez sur 🚺

# 235 Bourrage papier

- 1 Saisissez les poignées latérales de la porte, puis tirez la porte vers vous pour l'ouvrir.
- 2 Dégagez le bourrage.
- **3** Chargez le tiroir avec le format de papier approprié.
- 4 Insérez le tiroir.
- 5 Fermez la porte avant.
- 6 Appuyez sur 💟

# 242 – 243 Bourrages papier

**1** Saisissez la poignée, puis tirez le tiroir 550 feuilles optionnel pour l'extraire.

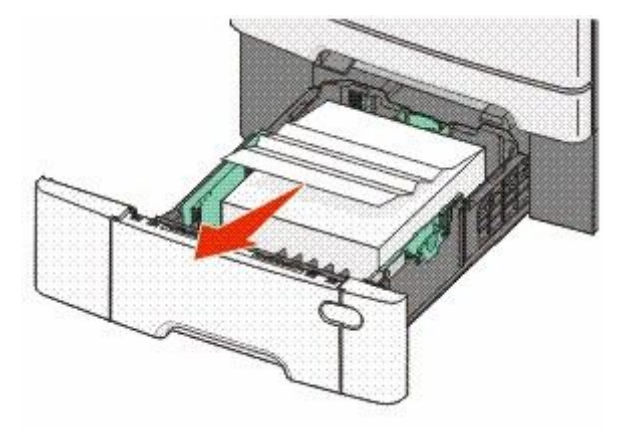

**Remarque :** le tiroir 550 feuilles optionnel n'est pas disponible sur tous les modèles d'imprimantes.

**2** Retirez le papier coincé.

**Remarque :** assurez-vous qu'il ne reste plus de morceaux de papier.

- **3** Insérez le tiroir.
- 4 Appuyez sur 🚺.

# 250 Bourrage papier

1 Abaissez le levier du chargeur multifonction pour accéder au bourrage papier.

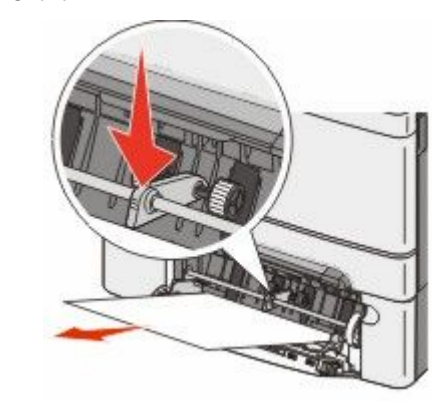

2 Dégagez le bourrage.

**Remarque :** assurez-vous qu'il ne reste plus de morceaux de papier.

- **3** Insérez le tiroir.
- 4 Appuyez sur 🔽.